## Порядок регистрации участников на Заключительный этап Олимпиады «Покори Воробьёвы горы!»

1. После открытия регистрации у всех участников, допущенных к заключительному этапу (п. 4.1. <u>Регламента олимпиады</u>), в личном кабинете появится пункт меню «Второй тур»

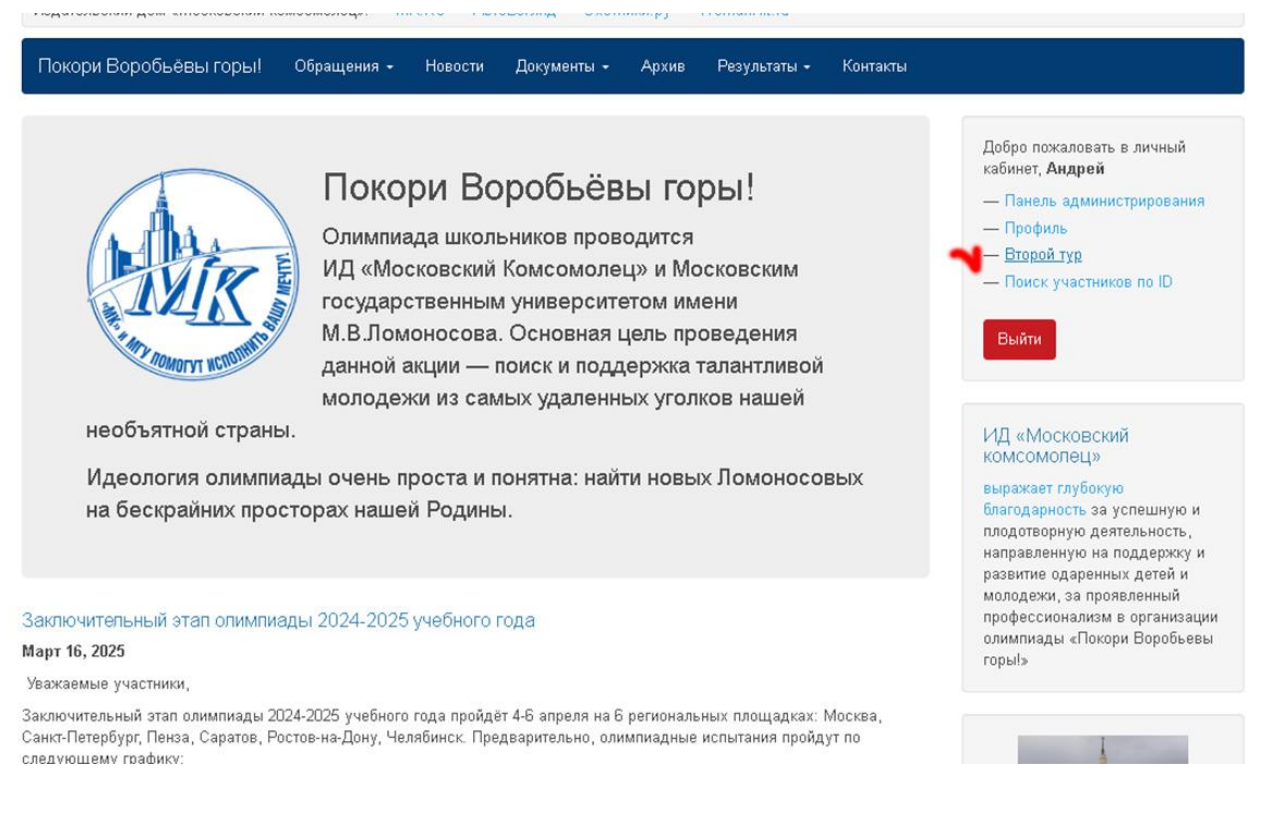

2. После выбора пункта меню «Второй тур», участнику необходимо будет проверить наличие всех необходимых документов: фотография 3х4, согласие на обработку персональных данных, скан первой разворота паспорта/свидетельства о рождении, справку из школы, СНИЛС (если имеется), - и загрузить те, которые отсутствуют

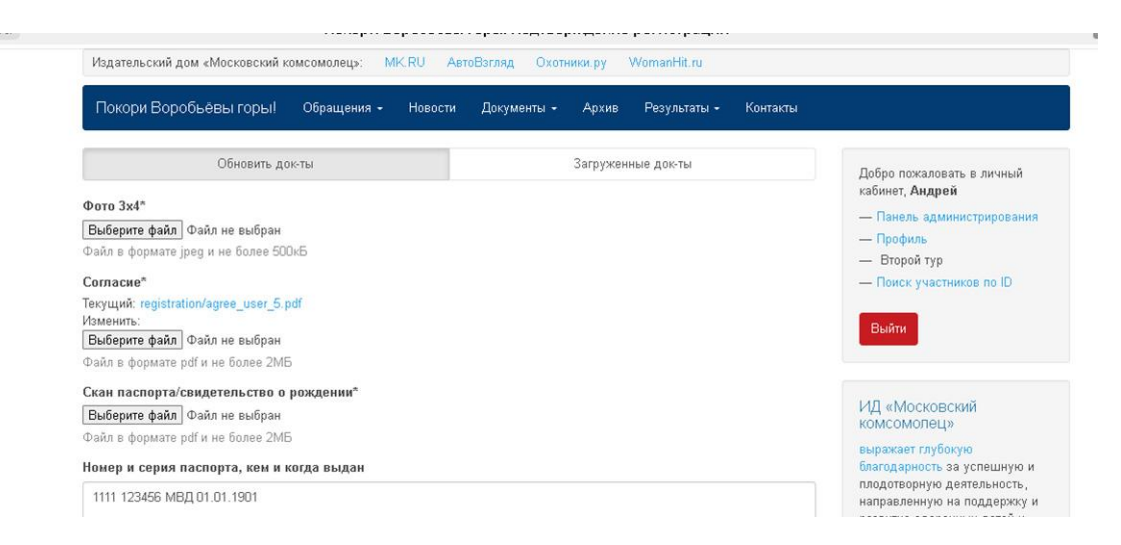

3. После загрузки всех необходимых документов в личном кабинете появятся два новых раздела: «Подтвердить участие» и «Скачать документы

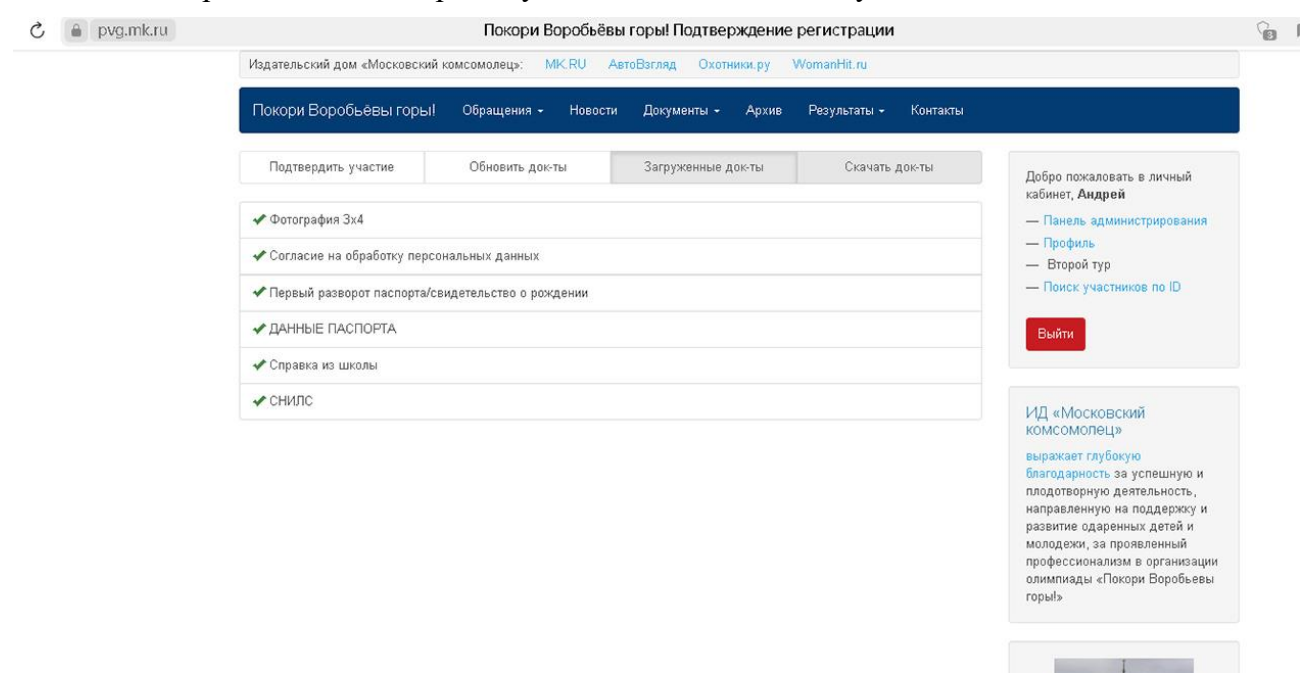

4. В разделе «Подтвердить участие» необходимо будет подтвердить свое участие в соответствие с распределением на региональную площадку.

Если указанная региональная площадка по каким-либо причинам не устраивает участника, то ему необходимо будет согласовать с организаторами перенос на другую площадку, скачав на сайте <u>«Заявление на смену</u> <u>региональной площадки»</u> и отправив его по e-mail организаторам (konkurs@mk.ru).

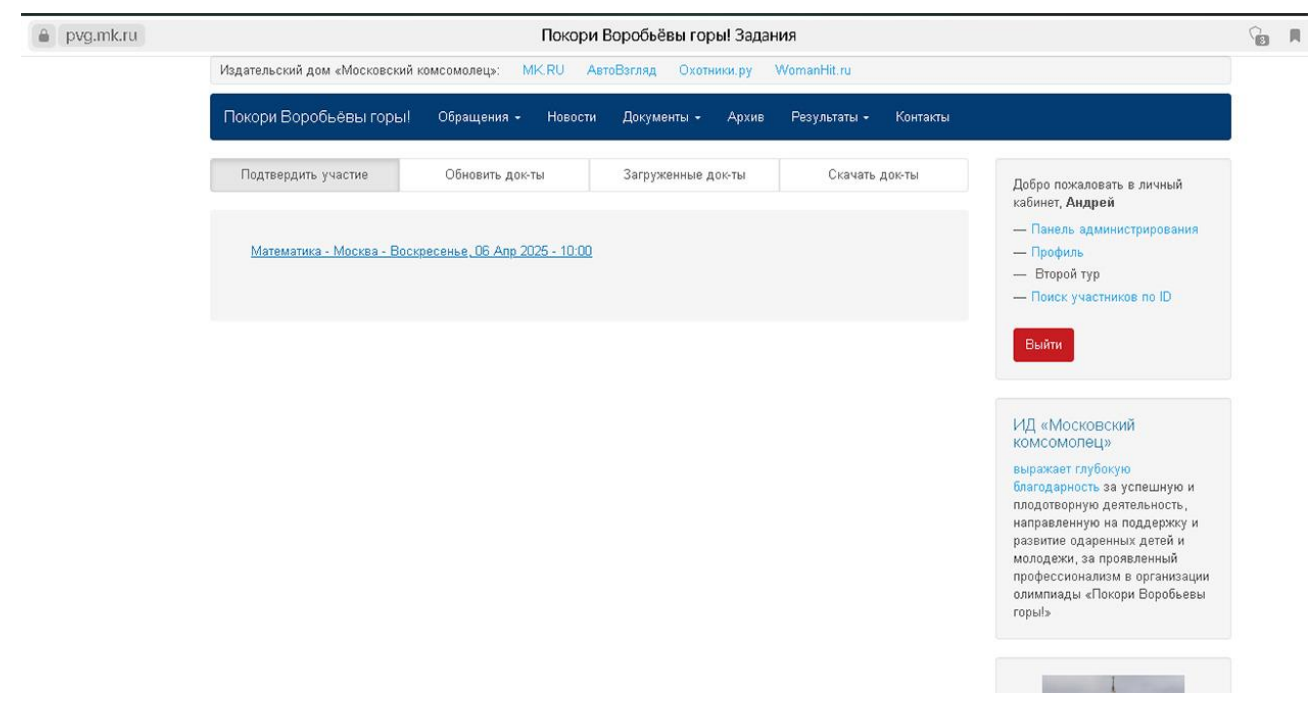

5. После подтверждения участия в разделе «Скачать документы» станет доступна «Анкета участника», которую необходимо будет скачать, распечатать и взять с собой на олимпиадное испытание.

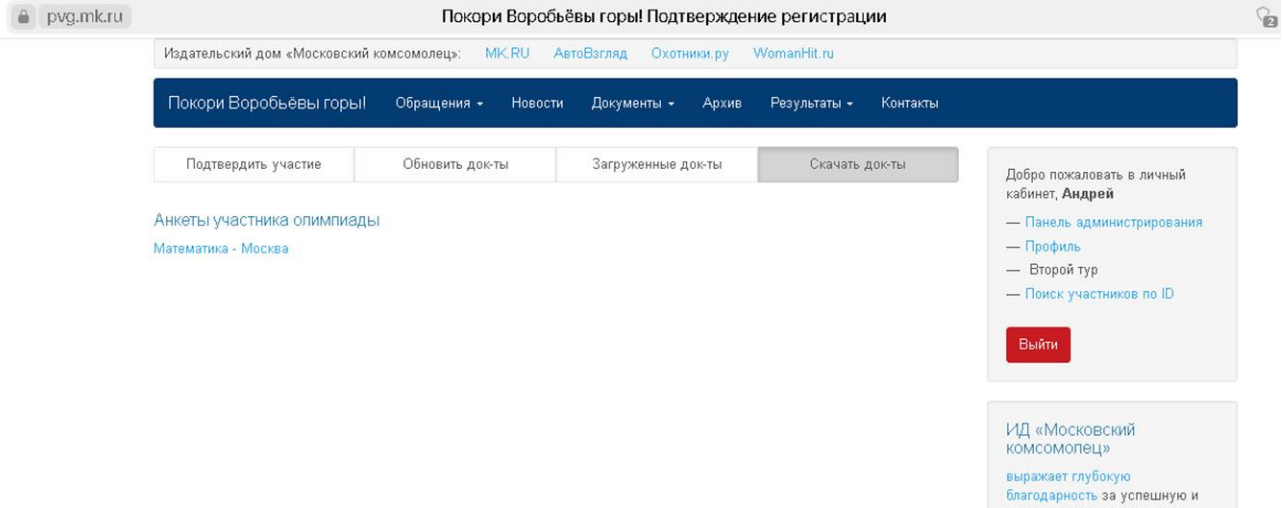

благодарность за успешную и плодотворную деятельность, направленную на поддержку и развитие одаренных детей и